# Gamil 收信設定

1. 請登入您的 Gmail 帳號

| G              |                                                  |  |  |  |  |
|----------------|--------------------------------------------------|--|--|--|--|
| 登入             | 電子郵件地址或電話號碼 ———————————————————————————————————— |  |  |  |  |
| 使用您的 Google 帳戶 | 忘記電子郵件地址?                                        |  |  |  |  |
|                | 如果這不是你的電腦,請使用訪客模式以私密方式登入。<br>進一步瞭解如何使用訪客模式       |  |  |  |  |
|                | 建立帳戶 下一步                                         |  |  |  |  |
| 繁體中文   ▼       | 說明 傳私權設定 條款                                      |  |  |  |  |

2. 請點選右上角的【設定】

| ⊒≓                          | ●線上~        | ?  |    |
|-----------------------------|-------------|----|----|
|                             | 1–50 列 (共 2 | 點選 | 31 |
| <b>二</b> 社群網路               |             |    |    |
| <b>診警繁體中文版本</b> - 瀏覽器內置的AⅠⅠ | 动理,隨時隨地使    | :  | a  |

3. 請點選【查看所有設定】

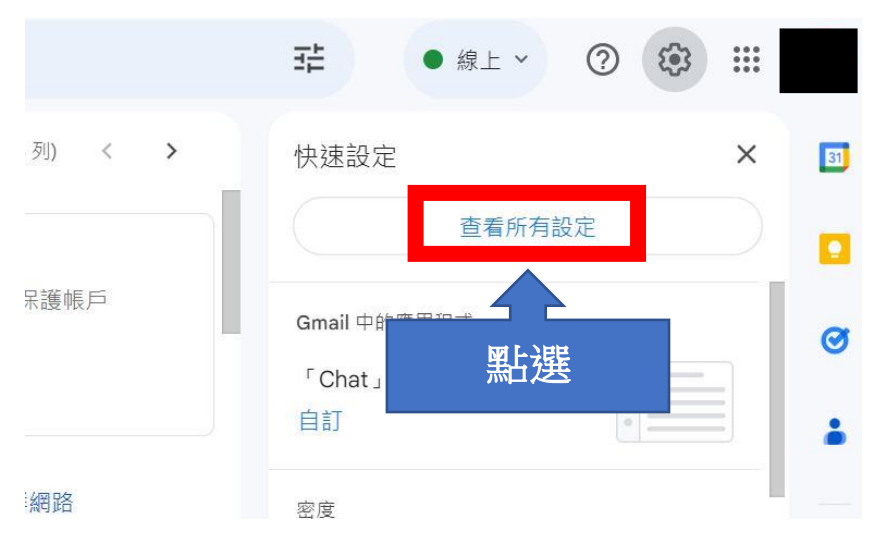

#### 4. 請點選【帳戶和匯入】

### 設定

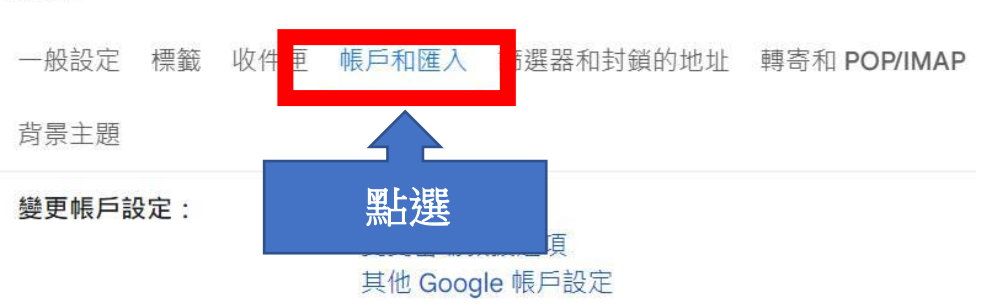

#### 5. 請點選【新增郵件帳戶】

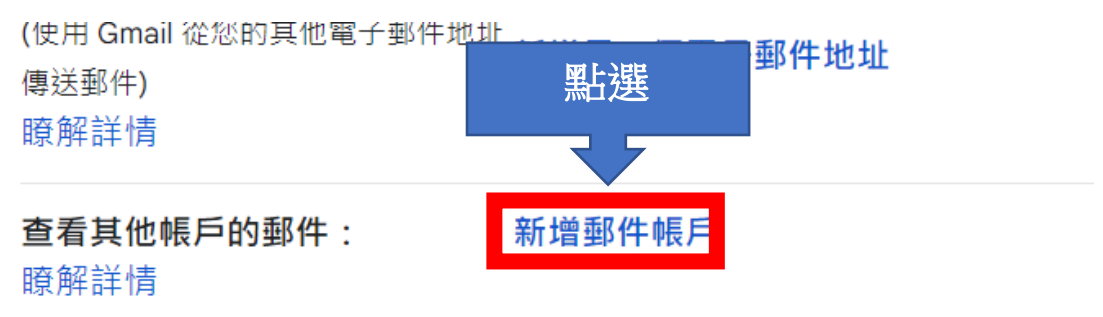

6. 請輸入您的【電子郵件地址】,並點選【繼續】
④ Gmail - 新增郵件帳戶 - Google Chrome
⑤ mail.google.com/mail/u/0/?ui=2&ik=363f1502f5&jsver=
新增郵件帳戶
輸入要新增的電子郵件地址。
電子郵件地址: d90123456@ntu.edu.tw 1
取消 繼續 > 2

7. 請選擇【從我的其他帳戶匯入電子郵件(POP3)】, 拉茲點選【機續】。

| 按有 加 送 【 ] [ ]                        | <b>只</b> ⊿ *                                                                                                    |
|---------------------------------------|----------------------------------------------------------------------------------------------------|
| 新增郵件帳戶                                |                                                                                                    |
| 你可以將 d9012<br>戶。Gmailify 可<br>個地址的電子郵 | 23456@ntu.edu.tw 的電子郵件匯入 Gmail 收件匣,或是透過 Gmailify 連結帳<br>讓你在同時保有這兩個電子郵件地址的情況下,透過 Gmail 收件匣管理這兩<br>3件。 <u>進一步瞭解 Gmailify</u> |
| ○ 透過(                                 | Smailify 連結帳戶                                                                                                    |
| Gmail                                 | ifv 不支援這個服務供應商。                                                                                                    |
| ● 從我的                                 | 的其他帳戶匯入電子郵件 (POP3) 1                                                                                                    |
|                                       | 取消 《上一步 <b>繼續 》</b> 2                                                                                                    |
|                                       |                                                                                                    |

8. 請填入以下資料: 使用者名稱:請填入帳號名稱\*請勿加入@ntu. edu. tw 密碼:請填入信箱密碼 POP 伺服器: 如果帳號名稱為學號,請選擇【msa.ntu.edu.tw】 如果帳號名稱為英文姓名縮寫(非學號),請選擇【ccms.ntu.edu.tw】(包 含教職員、醫院員工、畢業校友) 通訊埠: 【995】 資料填妥後,請確認四個選項皆有勾選,並點選【新增帳戶】。 新增郵件帳戶 輸入 d90123456@ntu.edu.tw 的電子郵件設定。瞭解詳情 電子郵件地址: d90123456@ntu.edu.tw 使用者名稱: d90123456 密碼: •••••• 同服器: msa.ntu.edu.tw 通訊埠: 995 ~ 請  $\checkmark$ 在伺服器上保留已擷取郵件的副本。 <u>瞭解詳情</u> 勾 頡取郵件時,一律使用安全連線 (SSL)。<u>瞭解詳情</u>  $\checkmark$  $\checkmark$ 選 封存內收郵件 (不要存在「收件匣」中)

**«**上一步

新增帳戶 »

取消

9. 請點選【是的,我想用帳號@ntu.edu.tw 來傳送件】, 接著點選【繼續】。

| ✔ 您已新增電子郵件帳戶。                                                              |
|----------------------------------------------------------------------------|
| 您現在可以從這個帳戶擷取郵件。<br>您是否也想用 d90123456@ntu.edu.tw 來傳送郵件?                      |
| <ul> <li>是的,我想用 d90123456@ntu.edu.tw 來傳送郵件</li> <li>否 (您可以稍後變更)</li> </ul> |
| 繼續 » 2                                                                     |

10. 請於名稱欄位填入您的名字,接著點選【下一步】。

| 新增您其他的電子郵件地址                                       |                 |                  |  |  |  |
|----------------------------------------------------|-----------------|------------------|--|--|--|
| <b>輸入您其他電子郵件地址的資訊。</b><br>(您所傳送的郵件上會顯示您的姓名和電子郵件地址) |                 |                  |  |  |  |
| 名稱:                                                | 王小明             | 1                |  |  |  |
| 電子郵件地址:                                            | d90123456@ntu.e | du.tw            |  |  |  |
| ✓ 視為別名。 <u>瞭解詳情</u>                                |                 |                  |  |  |  |
|                                                    | 指定不同的 [回覆至      | <u>] 地址</u> (選用) |  |  |  |
|                                                    | 取消 下一步 »        | 2                |  |  |  |

| 11. 請填入以下資料 | : |  |
|-------------|---|--|
|-------------|---|--|

| SMTP 伺服器: 【sm                           | <mark>itps.ntu.edu.tw】</mark> 通訊埠: 【465】 |  |  |  |  |
|-----------------------------------------|------------------------------------------|--|--|--|--|
| 使用者名稱:請填入您的帳號名稱 <b>*請勿加入@ntu.edu.tw</b> |                                          |  |  |  |  |
| 密碼:請填入您的信                               | 箱密碼                                      |  |  |  |  |
| 請勾選【採用 SSL 的                            | 的加密連線(建議使用)】 接著點選【新增帳戶】。                 |  |  |  |  |
| 新增您其他的電子郵                               | <sup>鄧</sup> 件地址                         |  |  |  |  |
| 透過 SMTP 伺服器傳                            | 送郵件                                      |  |  |  |  |
| 將您的郵件設為透過」                              | ntu.edu.tw SMTP 伺服器傳送 <u>瞭解詳情</u>        |  |  |  |  |
|                                         |                                          |  |  |  |  |
| SMIP                                    | smtps.ntu.edu.tw 通訊埠: 465 >              |  |  |  |  |
| 使用者名稱:                                  | d90123456                                |  |  |  |  |
| 密碼 :                                    | 1                                        |  |  |  |  |
|                                         | ● 採用 <u>SSL</u> 的加密連線 <b>(建議使用)</b>      |  |  |  |  |
|                                         | ○ 採用 <u>TLS</u> 的加密連線                    |  |  |  |  |
|                                         |                                          |  |  |  |  |
|                                         | 取消 《上一步 新增帳戶 » 2                         |  |  |  |  |

12. 請打開您的網頁版信箱,點選信件中的連結。

## Gmail 確認 - 以這個地址寄送郵件 d90123456@ntu.edu.tw Z

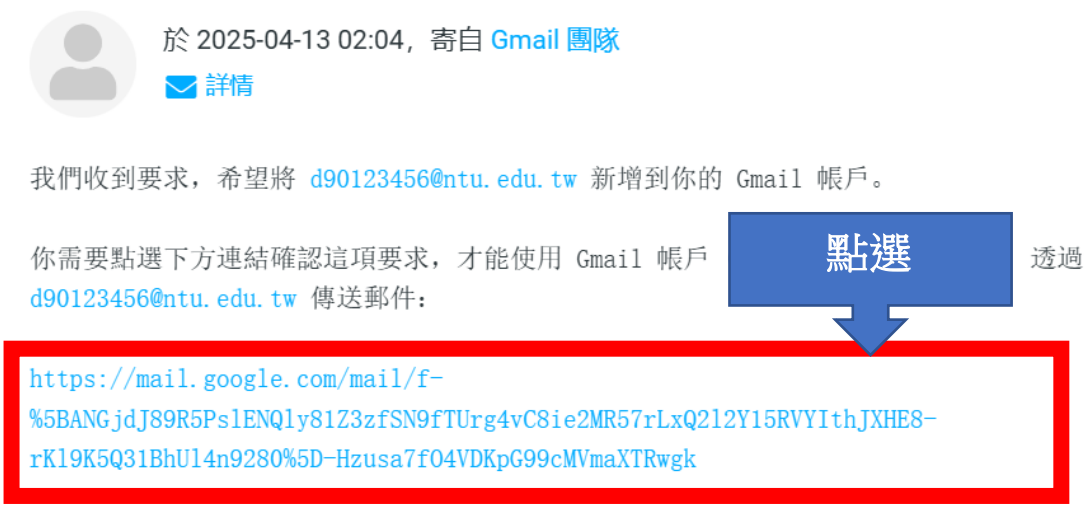

假如上方連結無效,請複製連結並貼到新的瀏覽器視窗中。

編輯日期:2025/4/13

13. 點選【確認】
 Gmail 確認
 對90123456@ntu.edu.tw 帳戶寄送郵件。

按、全即可返回您的 Gmail 帳戶: <u>https://mail.google.com</u>。

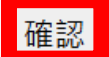

14. 設定成功後,此欄位將出現您的信箱帳號。

設定

| 一般設定                 | 標籤   | 收件匣 | 帳戶和匯入                    | 篩選器和封鎖的均                  | 也址 轉寄  | 和 POP/IM | <b>AP</b> 外掛利 | 呈式 即時通訊和           |
|----------------------|------|-----|--------------------------|---------------------------|--------|----------|---------------|--------------------|
| <b>查看其他帆</b><br>瞭解詳情 | 長戶的垂 | 阝件: | d90123<br>取在 M =<br>新增郵件 | 456@ntu.edu.tw<br><br>生帳月 | (POP3) | 件已擷取。    | 檢視記錄          | 剩下 <b>729</b> 封郵件。 |